## КАК ПОДКЛЮЧИТЬ ПРОЕКТОР К КОМПЬЮТЕРУ (НОУТБУКУ)

| 1. Осуществляем подключение между проектором и компьютером с помощью кабелей VGA или HDMI                                                                                                    | <ol> <li>Для обнаружения сигнала, передаваемого с компьютера, нужно<br/>выбрать источник подключения с пульта управления. В<br/>различных моделях проекторов может использоваться клавиша<br/>«Source» (последовательным нажатием клавиши выбирается<br/>источник подключения), а также можно выбрать источник<br/>подключения сразу назначенной клавишей HDMI или VGA)</li> </ol> |
|----------------------------------------------------------------------------------------------------|----------------------------------------------------------------------------------------------------|
| <ul> <li>Конструкций</li> <li>Конструкций</li> <li>Констру</li></ul> |                                                                                                    |
| 3. Далее, нажатием на клавиатуре сразу двух кла                                                                                                    | виш – Win+P, выбираем режим отображения проектором:                                                                                                    |
| 4. Вариант для OC Windows                                                                                                    | 5. Вариант для OC Astra Linux                                                                                                    |
| Передать на экран<br>Гоказывать на подключенном экране<br>Солько экран<br>Компьютера<br>Дублировать<br>Дублировать                                                                                                    | Переключиться на внешний экран                                                                                                    |

## КАК ПОДКЛЮЧИТЬ ПРОЕКТОР К КОМПЬЮТЕРУ (НОУТБУКУ)